zuerst ebene duplizieren und original schützen bild beschneiden mit auswahl/farbbereich (ca 60) den himmel auswählen, mit shift genauer erfassen auswahl umkehren mit polygonal-auswahl-werkzeug und shift-taste auswahl schultern und hals aus auswahl entfernen in kanäle: auswahl als kanal speichern (alphakanal) auswahl aufheben mit pfad schulter nachzeichnen und in auswahl umwandeln "weiche kante" anwenden auswahl speichern und zu alphakanal hinzufügen wiederholen bis fertig nachgezeichnet

claudia kann jetzt freigestellt werden

blauer schimmer weg:

in ebenen: "transparente pixel fixieren" auswählen

mit pipette haarfarbe auswählen

mit pinsel (weiche kante, modus: farbton) blaue stellen übermalen, auch auf shirt mit weniger deckkraft farbstich entfernen